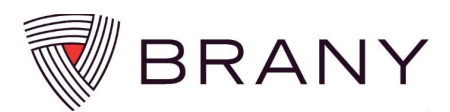

## **Quick Guide for Entering Invoiceable Items in SMART**

Follow the standard process for entering enrollment data in SMART.

1. Select a study from the study list in your dashboard.

| Studies   Potential Studies   Opportunity Emails My Profile   Logout |                              |                       |   |           |   |          |     |              |        |                        |                |                  |                    |
|----------------------------------------------------------------------|------------------------------|-----------------------|---|-----------|---|----------|-----|--------------|--------|------------------------|----------------|------------------|--------------------|
|                                                                      | Studies                      |                       |   |           |   |          |     |              |        |                        |                |                  |                    |
| Studies (5)                                                          |                              |                       |   |           |   |          |     |              |        |                        |                |                  |                    |
|                                                                      |                              |                       |   |           |   |          |     |              |        |                        |                | Show Final       | Reconciled Studies |
|                                                                      | Sponsor \$                   | Protocol 4            | ¢ | Code      | ¢ | IRB #    | \$  | Status       | \$     | PI \$                  | Last Contact 💠 | Earned To Date 💠 | Paid To Date 💠     |
| P                                                                    | CSL Behring                  | CSL112_3001           |   | 0321-11   |   | 18-02-89 | )   | Dead         |        | Nicholson, Joanne Mrs. | None           | \$0.00           | \$0.00             |
| P                                                                    | Lilly                        | AB-111-C02            |   | 0418-1172 | 4 | 18-02-16 | 53Q | Active       |        | Nicholson, Joanne Mrs. | 2/28/2019      | \$35,038.32      | \$27,484.60        |
| 2                                                                    | Pacira Pharmaceuticals, Inc. |                       |   | 0921-14   |   |          |     | Initiation P | endina | Irvine, Kimberly Ms.   | None           | \$0.00           | \$0.00             |
| D                                                                    | Pacira Pharmaceuticals, Inc. | 10-9-8-7-6-5-4-3-2-1  |   | 0820-8    |   |          |     | Active       |        | Nicholson, Joanne Mrs. | 9/21/2021      | \$93,015.16      | \$6,092.07         |
| $\mathbb{P}$                                                         | Pacira Pharmaceuticals, Inc. | PILOT2011 (do not rec | ) | 1110-6351 |   |          |     | Active       |        | Krieger, Nat Dr.       | None           | \$284,131.25     | \$269,180.00       |
|                                                                      |                              |                       |   |           |   |          |     |              |        |                        |                |                  |                    |

2. Click "Enter Enrollment Data".

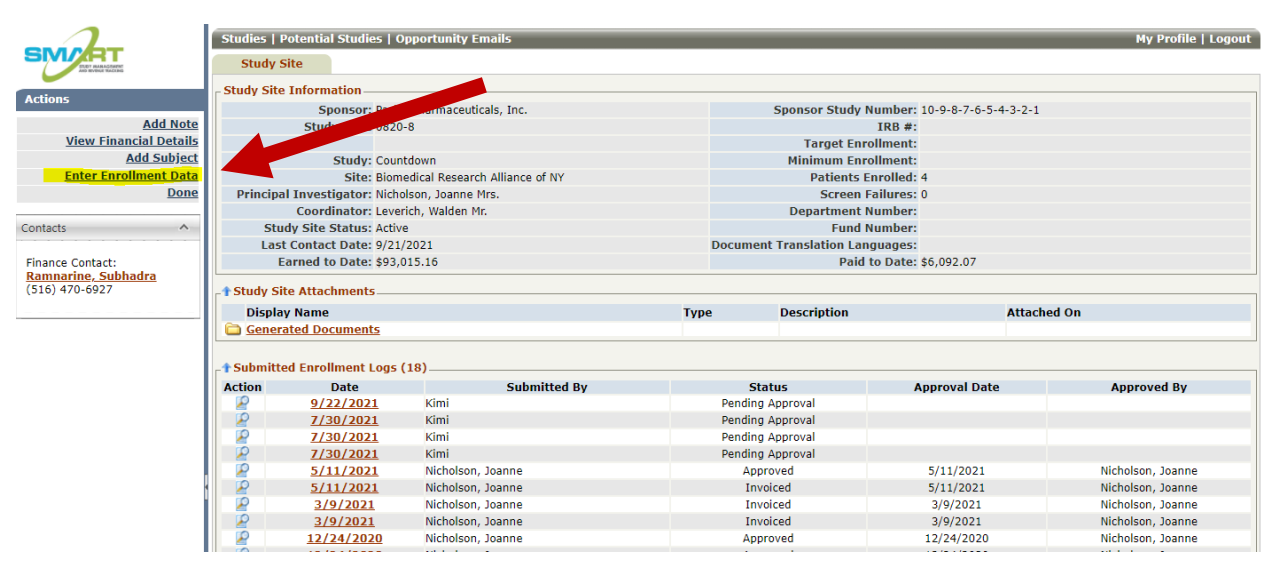

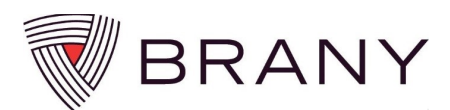

3. On the "Enter Subject Visits" screen, Invoiceable Items for the study will appear just below the "Enter Visits" section.

| Studies   Potential Studies   Opportunity Emails My Profile   Logout |                                                                                                |           |  |  |  |  |  |  |  |  |  |  |
|----------------------------------------------------------------------|------------------------------------------------------------------------------------------------|-----------|--|--|--|--|--|--|--|--|--|--|
| Enter Subject Visits                                                 |                                                                                                |           |  |  |  |  |  |  |  |  |  |  |
| No activ                                                             | this month? Just click "Submit Enrollment Data".                                               |           |  |  |  |  |  |  |  |  |  |  |
| Enrollment Data                                                      |                                                                                                |           |  |  |  |  |  |  |  |  |  |  |
| Study: Countdown Sponsor: Pacira Pharmaceuticals, Inc.               |                                                                                                |           |  |  |  |  |  |  |  |  |  |  |
| Sponsor Study Number: 1                                              | 9-8-7-6-5-4-3-2-1 Study Code: 0820-                                                            | 8         |  |  |  |  |  |  |  |  |  |  |
| IRB #:                                                               |                                                                                                |           |  |  |  |  |  |  |  |  |  |  |
| Site: E                                                              | nedical Research Alliance of NY Submitted: No                                                  | 1.40      |  |  |  |  |  |  |  |  |  |  |
| Total Hellis Entered. 4                                              | sits, o involceable items, o miestones, o screen rainres Total value of items Entered. \$9,55. | 1.49      |  |  |  |  |  |  |  |  |  |  |
| Study-Site Status                                                    |                                                                                                |           |  |  |  |  |  |  |  |  |  |  |
|                                                                      | New Status: O Active O Closed To Enrollment O Closed                                           |           |  |  |  |  |  |  |  |  |  |  |
| Enter Visits                                                         |                                                                                                |           |  |  |  |  |  |  |  |  |  |  |
| Subject:                                                             | Visit Date: Visit:                                                                             |           |  |  |  |  |  |  |  |  |  |  |
| Show Inactive Subjects                                               | Subject: S004                                                                                  |           |  |  |  |  |  |  |  |  |  |  |
| 12345 GR 1/1/1968 🔺                                                  | New Status: Active                                                                             |           |  |  |  |  |  |  |  |  |  |  |
| S001 JN 1/1/1968                                                     | S M T W T F S Select visit date first                                                          |           |  |  |  |  |  |  |  |  |  |  |
| S002 ABD 1/1/1909<br>S003 PDN 5/3/1968                               | 9 30 31 1 2 3 4                                                                                |           |  |  |  |  |  |  |  |  |  |  |
| S004                                                                 | 5 6 7 8 9 10 11                                                                                |           |  |  |  |  |  |  |  |  |  |  |
|                                                                      | 2 13 14 15 16 17 18                                                                            |           |  |  |  |  |  |  |  |  |  |  |
|                                                                      | 9 20 21 <b>22 23 24</b> 25                                                                     |           |  |  |  |  |  |  |  |  |  |  |
|                                                                      | 6 27 28 29 30 1 2                                                                              |           |  |  |  |  |  |  |  |  |  |  |
|                                                                      | 3 4 5 6 7 8 9                                                                                  |           |  |  |  |  |  |  |  |  |  |  |
|                                                                      |                                                                                                |           |  |  |  |  |  |  |  |  |  |  |
|                                                                      |                                                                                                |           |  |  |  |  |  |  |  |  |  |  |
| · · · ·                                                              |                                                                                                |           |  |  |  |  |  |  |  |  |  |  |
| Invoiceable Items (0)                                                |                                                                                                |           |  |  |  |  |  |  |  |  |  |  |
| Assay of aldolase - test name                                        | ange only) MRI without contrast) Phlebotomy and lab handling Pregnancy Test) Subject stipend   | Taxi Ride |  |  |  |  |  |  |  |  |  |  |
|                                                                      |                                                                                                |           |  |  |  |  |  |  |  |  |  |  |

## There are two ways to enter Invoiceable Items.

4. The <u>first</u> is to select the invoiceable from the list of invoiceable items shown in this section.

| П |                                                                                                    |  |
|---|----------------------------------------------------------------------------------------------------|--|
| I | r↑Invoiceable Items (0)                                                                                                    |  |
| l | Assay of aldolase - test name change only (MRI without contrast) (Phlebotomy and lab handling) (Pregnancy Tet) (Subject stipend) axi Ride |  |
| I |                                                                                                    |  |

5. The data entry screen will open, and you will fill in the specific information required for that invoiceable item.

| Enter Invoiceable Item                                                                                                    | X                                                                                                    |
|----------------------------------------------------------------------------------------------------|----------------------------------------------------------------------------------------------------|
| Enter Invoiceable Item  Invoiceable Item  Date: 9/16/2021  Item Type: Subject stipend  For Subject: S004  At Visit: Visit 2   Additional Details: Subject completed visit 2 and is entitled to the stipend  Enter + Close Enter + Another Cancel | <ul> <li>In this example, enter the date of the activity</li> <li>Select the Subject</li> <li>Select the Visit</li> <li>Include Additional Details</li> </ul> Note: Fields outlined in red are required fields and data must be entered |
|                                                                                                    |                                                                                                    |

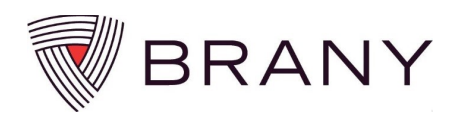

6. Once data entry is complete, select "Enter + Another" if you have an additional invoiceable item to enter, or select "Enter + Close".

| Enter Invoiceable Item                                                       | × |
|------------------------------------------------------------------------------|---|
| Enter Invoiceable Item                                                       |   |
| _ Invoiceable Item                                                           | _ |
| Date: 9/16/2021                                                              |   |
| Item Type: Subject stipend 🗸                                                 |   |
| For Subject: S004                                                            |   |
| At wit: Visit 2 V                                                            |   |
| Additional Details: Subject completed visit 2 and is entitled to the stipend |   |
| Enter + Close Enter + Another Cancel                                         |   |
|                                                                              |   |
|                                                                              |   |
|                                                                              |   |

Let's try another! Depending on the type of invoiceable item you are entering there will be varying data elements required. This guide includes are just a few examples.

1. Select the invoiceable item from the list of invoiceable items shown.

| inter Visits                           |      |       |                |        |        |        |               |                                                                      |
|----------------------------------------|------|-------|----------------|--------|--------|--------|---------------|----------------------------------------------------------------------|
| Subject:                               |      |       | Vis            | sit Da | ate:   |        |               | Visit:                                                               |
| Show Inactive Subjects                 |      | •     | October 2021 🕟 |        |        |        |               | Select subject & visit date first.                                   |
| S001 JN 1/1/1968                       | S    | М     | т              | W      | т      | F      | S             |                                                                      |
| S002 ABD 1/1/1969<br>S003 PDN 5/3/1968 | 26   | 27    | 28             | 29     | 30     | 1      | 2             |                                                                      |
| S004                                   | 3    | 4     | 5              | 6      | 7      | 8      | 9             |                                                                      |
|                                        | 10   | 11    | 12             | 13     | 14     | 15     | 16            |                                                                      |
|                                        | 17   | 18    | 19             | 20     | 21     | 22     | 23            |                                                                      |
|                                        | 24   | 25    | 26             | 27     | 28     | 29     | 30            |                                                                      |
|                                        | 31   | 1     | 2              | 3      | 4      | 5      | 6             |                                                                      |
|                                        |      |       |                |        |        |        |               |                                                                      |
|                                        |      |       |                |        |        |        |               |                                                                      |
| · · · · · · · · · · · · · · · · · · ·  |      |       |                |        | _      |        | ~             |                                                                      |
| Invoiceable Items (1)                  |      |       | -              | $\sim$ |        |        | $\rightarrow$ |                                                                      |
| Assay of aldolase - test name          | chan | ge or | ily (I         | 4RI w  | /ithou | it con | trast         | Phlebotomy and lab handling Pregnancy Test Subject stipend Taxi Ride |
|                                        |      |       |                |        |        |        | 1             |                                                                      |

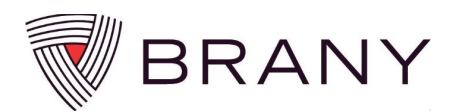

2. The data entry screen will open, and you will fill in the specific information required for that invoiceable item. In this example, MRI without contrast, in addition to selecting the subject and visit, documentation must be attached, and the Unit Amount must be entered. When entering the Unit Amount, "Excluding all overhead" should also appear next to the Unit Amount.

| 🚍 Enter Invoiceable Item                                                                                                    | R X                                                                                                    |
|----------------------------------------------------------------------------------------------------|----------------------------------------------------------------------------------------------------|
| Enter Invoiceable Item                                                                                                    | <ul> <li>Enter the Date of the activity</li> <li>Select the Subject</li> </ul>                                                                                                    |
| Date:       9/30/2021         Item Type:       MRI without contrast         For Subject:       S004         At Visit:       Visit 2         Please attach MRI bill         Select files         Test doc to attach to smart.docx         File(s) uploaded successfully. | <ul> <li>Select the Visit</li> <li>Upload supporting documentation<br/>(select a file from a location on your<br/>computer)</li> <li>Enter Unit Amount (Excluding all<br/>overhead)</li> <li>Select Quantity</li> <li>Enter Additional Details</li> </ul> |
| More Documents to Come?                                                                                                    |                                                                                                    |
| Unit Amount: \$2,000.0000 Excluding all overhead                                                                                                    | ✓ Maximum: 7500.00                                                                                                    |
| Quantity: 1                                                                                                    |                                                                                                    |
| Additional Details: Subject required additional MRI which was approved by Enter + Close Enter + Another Cancel                                                                                                    | the sponsor                                                                                                    |
|                                                                                                    |                                                                                                    |

3. Once data entry is complete, select "Enter + Another" if you have additional invoiceable items to enter, or select "Enter + Close".

| l | Enter Invoiceable Item          |                                                                                                    |             | × |
|---|---------------------------------|----------------------------------------------------------------------------------------------------|-------------|---|
|   | Enter Invoiceable Item          |                                                                                                    |             |   |
| I | Invoiceable Item                |                                                                                                    |             |   |
| I | Date:                           | 9/30/2021                                                                                           |             |   |
| I | Item Type:                      | MRI without contrast                                                                                |             |   |
| I | For Subject:                    | S004 V                                                                                              |             |   |
| I | At Visit:                       | Visit 2 🗸                                                                                           |             |   |
|   | Upload Supporting Documentation | Please attach MRI bill Select files Test doc to attach to smart.docx File(s) uploaded successfully. | ✓ Done<br>× |   |
| I | More Documents to Come?         |                                                                                                    |             |   |
| I | Unit Amount:                    | \$2,000.0000 Including all overhead   Maximum: 7500.00                                              |             |   |
| I | Quantity:                       |                                                                                                    |             |   |
|   | Additional Details:             | Surfect required additional MRI which was approved by the sponsor                                   |             |   |
|   |                                 | Enter + Close Enter + Another Cancel                                                                |             |   |

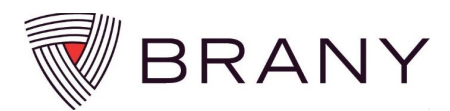

4. You will see the items you entered listed below the Invoiceable Items list.

| _  | 1 Invo | iceable  | e Ite | ems (2)                                                                                        |      |                       |      |                            |               |   |                               |               |
|----|--------|----------|-------|------------------------------------------------------------------------------------------------|------|-----------------------|------|----------------------------|---------------|---|-------------------------------|---------------|
| (  | Assay  | of aldol | ase   | - test name change only) (MRI without contrast) (Phi                                           | lebo | tomy and lab handling | Preç | nancy Test Subject stipend | d) Taxi Ride) |   |                               |               |
|    | Ac     | tion     | ¢     | Description                                                                                    | ¢    | Subject               | ¢    | Visit 🗢                    | ate           | ¢ | Documentation<br>Outstanding? | Status 💠      |
|    | 2      | 0 🖹      |       | <u>Subject stipend - Subject completed visit 2 and should receive the stipend payment</u>      | d    | <u>5004</u>           |      | <u>Visit 2</u>             | 9/28/202      | 1 |                               | Not Submitted |
|    | 2      | 0 🞽      |       | MRI without contrast - Subject required<br>additional MRI which was approved by the<br>sponsor |      | <u>\$004</u>          |      | <u>Visit 2</u>             | 9/30/202      | 1 |                               | Not Submitted |
| 11 |        |          |       |                                                                                                |      |                       |      |                            |               |   |                               |               |

The **<u>second</u>** way you can enter Invoiceable Items is when you are entering visits for a subject.

1. Select the Subject and the Visit Date. **Click** – Performed.

|                                         | Studies   Potential Studie                     | s   Opportunity Emails                   |                        |                                           |  |  |  |  |  |  |  |  |  |  |
|-----------------------------------------|------------------------------------------------|------------------------------------------|------------------------|-------------------------------------------|--|--|--|--|--|--|--|--|--|--|
| SMART                                   | Enter Subject Visits                           |                                          |                        |                                           |  |  |  |  |  |  |  |  |  |  |
| And Revenue Ractions                    |                                                |                                          |                        |                                           |  |  |  |  |  |  |  |  |  |  |
| Actions                                 | No act                                         | vity this month? Just click "            | Submit Enrollment Da   | ata".                                     |  |  |  |  |  |  |  |  |  |  |
| Add Note                                |                                                |                                          |                        |                                           |  |  |  |  |  |  |  |  |  |  |
| Submit Enrollment Data                  | Enrollment Data                                |                                          |                        |                                           |  |  |  |  |  |  |  |  |  |  |
| Add Subject                             | Study                                          | Countdown                                |                        | Sponsor: Pacira Pharmaceuticals, Inc.     |  |  |  |  |  |  |  |  |  |  |
| Done                                    | Sponsor Study Number                           | 10-9-8-7-6-5-4-3-2-1                     |                        | Study Code: 0820-8                        |  |  |  |  |  |  |  |  |  |  |
|                                         | IRB #                                          |                                          |                        |                                           |  |  |  |  |  |  |  |  |  |  |
| Contacts ^                              | Site                                           | Biomedical Research Alliance of NY       |                        | Submitted: No                             |  |  |  |  |  |  |  |  |  |  |
|                                         | Total Items Entered                            | 5 Visits, 1 Invoiceable Item, 0 Milestor | nes, O Screen Failures | Total Value of Items Entered: \$13,699.25 |  |  |  |  |  |  |  |  |  |  |
| Finance Contact:<br>Ramparine, Subbadra | Study-Site Status                              |                                          |                        |                                           |  |  |  |  |  |  |  |  |  |  |
| (516) 470-6927                          | New Status:      Closed To Enrollment O Closed |                                          |                        |                                           |  |  |  |  |  |  |  |  |  |  |
|                                         | - Enter Visits                                 |                                          |                        |                                           |  |  |  |  |  |  |  |  |  |  |
|                                         |                                                |                                          |                        |                                           |  |  |  |  |  |  |  |  |  |  |
|                                         | Subject:                                       | Visit Date:                              | Visit:                 |                                           |  |  |  |  |  |  |  |  |  |  |
|                                         | Show Inactive Subjects                         | 🕷 🕢 September 2021 🕟 🛞                   | Subj                   | ect: S004                                 |  |  |  |  |  |  |  |  |  |  |
|                                         | 1234! ^<br>5001                                |                                          | New Sta                | tus: Active 💙                             |  |  |  |  |  |  |  |  |  |  |
|                                         | 5002                                           | STIWIFS                                  | Hide Already-Entered \ | /isits                                    |  |  |  |  |  |  |  |  |  |  |
|                                         | 5003                                           | 29 30 31 1 2 3 4                         | Visit 1A               | Already entered as performed on 9/24/2021 |  |  |  |  |  |  |  |  |  |  |
|                                         | 3004                                           | 5 6 7 8 9 10 11                          | Visit 2                | Already entered as performed on 9/24/2021 |  |  |  |  |  |  |  |  |  |  |
|                                         |                                                | 12 13 14 15 16 17 18                     | Visit 3                | Already entered as performed on 9/24/2021 |  |  |  |  |  |  |  |  |  |  |
|                                         |                                                | 19 20 21 22 23 24 25                     | Visit 4                | All states of as performed on 9/23/2021   |  |  |  |  |  |  |  |  |  |  |
|                                         |                                                | <b>26</b> 27 28 29 30 1 2                | Visit 5 (              | Performed Sinned N/A                      |  |  |  |  |  |  |  |  |  |  |
|                                         |                                                | 2 4 5 6 7 0 0                            |                        |                                           |  |  |  |  |  |  |  |  |  |  |
|                                         |                                                | 5430/89                                  |                        |                                           |  |  |  |  |  |  |  |  |  |  |
|                                         |                                                |                                          |                        |                                           |  |  |  |  |  |  |  |  |  |  |
|                                         | ×                                              |                                          |                        |                                           |  |  |  |  |  |  |  |  |  |  |

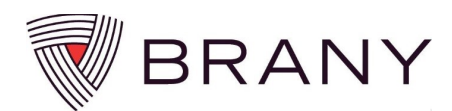

2. The Invoiceable items that are available for this visit will be listed under "Invoiceables at This Visit".

| Subject Visit                                    |                       |          |
|--------------------------------------------------|-----------------------|----------|
| Subject: S004                                    | Visit: Visit 5        |          |
| Visit Date: 9/29/2021                            | Cycle:                |          |
| Was Completed: • Yes O Skipped O N/A             |                       |          |
| Submitted: No                                    |                       |          |
| Procedures (3)                                   |                       |          |
| Procedure                                        | Completed             | Quantity |
| CHEMO PERIT INDWL PORT-CATH                      | ● Yes ○ Skipped ○ N/A | 1        |
| TRANSFUSION BLOOD/COMPONENT                      | ● Yes ○ Skipped ○ N/A | 1        |
| 2003622                                          | ● Yes ○ Skipped ○ N/A | 1        |
| Involceables at This Visit (0)                   |                       |          |
| MRI without contrast) Subject stipend) Taxi Ride |                       |          |
|                                                  |                       |          |
| A Notec (8)                                      |                       |          |
| Add Note                                         |                       |          |

3. When you select an invoiceable item, the data entry screen will open, and you will fill in the specific information required for that invoiceable item.

| Enter Invoiceable Item                                                               | <ul> <li>Enter the Date of the activity</li> <li>Select the Subject</li> <li>Select the Visit</li> </ul> |
|--------------------------------------------------------------------------------------|----------------------------------------------------------------------------------------------------|
| Date: 9/29/2021                                                                      | Enter Unit Amount (Excluding all overhead)                                                               |
| Item Type:     Taxi Ride       For Subject:     S004                                 | Select Quantity                                                                                          |
| At Visit: Visit 1A V                                                                 | Enter Additional Details                                                                                 |
| Quantity: 2                                                                          |                                                                                                    |
| Additional Details: Subject was approved to take a taxi to the office for this visit |                                                                                                    |
| Enter + Close Enter + Another Cancel                                                 |                                                                                                    |
|                                                                                      |                                                                                                    |

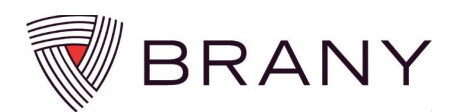

4. Once data entry is complete, select "Enter + Another" if you have additional invoiceable items to enter, or select "Enter + Close".

| Enter Invoiceable Item                                                               |  | × |  |  |  |  |  |
|--------------------------------------------------------------------------------------|--|---|--|--|--|--|--|
| Enter Invoiceable Item                                                               |  |   |  |  |  |  |  |
| _ Invoiceable Item                                                                   |  |   |  |  |  |  |  |
| Date: 9/29/2021                                                                      |  |   |  |  |  |  |  |
| Item Type: Taxi Ride 🗸                                                               |  |   |  |  |  |  |  |
| For Subject: S004                                                                    |  |   |  |  |  |  |  |
| At Visit: Visit 14                                                                   |  |   |  |  |  |  |  |
| Unit Amount: \$150.0000 Excluding all overhead                                       |  |   |  |  |  |  |  |
| Quantity 2                                                                           |  |   |  |  |  |  |  |
| Additional Details: Subject was approved to take a taxi to the office for this visit |  |   |  |  |  |  |  |
| Enter + Close Enter + Another Cancel                                                 |  |   |  |  |  |  |  |
|                                                                                      |  |   |  |  |  |  |  |

5. You will see the items you entered listed below "Invoiceables at this Visit". **Click** – OK.

| View Visit         Subject Visit         Subject:       S004         Visit Date:       9/22/2021         Was Completed:          • Yes Skipped N/A<br>Submitted: No          Procedures (3)          Procedures (3)         Procedures (3)          • Yes Skipped N/A          Procedures (3)          • Yes Skipped N/A          Procedures (3)          • Yes Skipped N/A          Inastructure (1)          • Yes Skipped N/A          Invoiceables at This Visit (1)          • Yes Skipped N/A          Subject stipend          • Yes Skipped N/A          Invoiceables at This Visit (1)         Subject stipend         Subject stipend         Subject stipend         Subject stipend         Subject stipend         Subject stipend         Subject stipend         Subject stipend         Notes (0)         Add Note         Action Data         OK         Sancel                                                                                                    | View Visit                  |                                     |                        |                                         |          |                     |          |          | ×  |
|----------------------------------------------------------------------------------------------------|-----------------------------|-------------------------------------|------------------------|-----------------------------------------|----------|---------------------|----------|----------|----|
| Subject Visit       Visit: Sold       Visit: Visit 5 (test change visit name)         Visit Date:       9/22/2021       Cycle:         Was Completed: <ul> <li>Yes</li> <li>Skipped</li> <li>N/A</li> <li>Submitted: No</li> <li>Procedures (3)</li> <li>Procedures (3)</li> <li>Procedure</li> <li>Completed</li> <li>Quantity</li> <li>Completed</li> <li>Quantity</li> <li>Invoiceables at This Visit (1)</li> <li>Subject stipend</li> <li>Subject stipend</li> <li>Subject completed Visit 5 and is entitled to the stipend</li> <li>Subject stipend</li> <li>Subject completed Visit 5 and is entitled to the stipend</li> <li>Subject stipend</li> <li>Subject stipend</li> <li>Subject completed Visit 5 and is entitled to the stipend</li> <li>Subject stipend</li> <li>Subject stipend</li> <li>Subject stipend</li> <li>Subject stipend</li> <li>Subject completed Visit 5 and is entitled to the stipend</li> <li>Subject stipend</li> <li>Subject stipend<!--</th--><th>View Visit</th><th></th><th></th><th></th><th></th><th></th><th></th><th></th><th></th></li></ul>                                                                                                    | View Visit                  |                                     |                        |                                         |          |                     |          |          |    |
| Subject: S004       Visit: Visit 5 (test change visit name)         Visit Date: 9/22/2021       Cycle:         Was Completed: @ Yes O Skipped O N/A       Cycle:         Submitted: No       Completed         Procedures (3)       Completed         Procedures (3)       Yes O Skipped O N/A         Procedure       Completed         Quantity       1         TRANSFUSION BLOOD/COMPONENT       @ Yes O Skipped O N/A         2003622       @ Yes O Skipped O N/A         Invoiceables at This Visit (1)       Subject stipend         Subject stipend       Details       Quantity         Visit S Subject stipend       Subject completed Visit 5 and is entitled to the stipend       1         \$65.000       Add Note       Ation Data Note       0K                                                                                                    | Subject Visit               |                                     |                        |                                         |          |                     |          |          |    |
| Visit Date: 9/22/2021 Cycle:     Was Completed: • Yes Skipped N/A   Submitted: No   Procedures (3)   Procedure   Completed   Quantity   CHEMO PERIT INDWL PORT-CATH   TRANSFUSION BLOOD/COMPONENT   © Yes Skipped N/A   1   2003622   © Yes Skipped N/A     Invoiceables at This Visit (1)   Subject stipend   Description   Details   Quantity   Documentation submitted?   Amou   \$65.000   Motes   Attion Data   OK                                                                                                    | Subject: S004               |                                     |                        | Visit: Visit 5 (test change visit name) |          |                     |          |          |    |
| Was Completed: <pre> </pre> Submitted: No      Procedures (3) Procedure  Completed Quantity Chemodely Port - CATH Chemodely Port - CATH TRANSFUSION BLOOD/COMPONENT © Yes Skipped N/A 1 1 2003622 © Yes Skipped N/A 1 1 2003622 © Yes Skipped N/A 1 1 2003622 © Yes Skipped N/A 1 1 2003622 © Yes Skipped N/A 1 3 2 2 2 2 2 2 2 3 2 3 2 3 4 3 4 3 4 4 4 4 5 5 5 5 5 6 7 8 7 8 9 9 9 9 9 9 9 9 9 9 9 9 9 9 9 9 9 9 9 9 9 9 9 9 9 9 9 9 9 9 9 9 9 9 9 9 9 9 9 9 9 9 9 9 9 9 9 9 9 9 9 9 9 9 9 9 9 9 9 9 9 9 9 9 9 9 9 9 9 9 9 9 9 9 9 9 9 9 9 9 9 9 9 9 9 9 9 9 9 9 9 9 9 9 9 9 9 9 9 9 9 9 9 9 9 9 9 9 9 9 9 9 9 9 9 9 9 9 9 9 9 9 9 9 9 9 9 </th <th>Visit Date: 9</th> <th>/22/2021</th> <th></th> <th></th> <th>Cycle:</th> <th></th> <th></th> <th></th> <th></th>                                                                                                    | Visit Date: 9               | /22/2021                            |                        |                                         | Cycle:   |                     |          |          |    |
| Submitted: No         Procedures (3)         Procedure       Completed       Quantity         CHEMO PERIT INDWL PORT-CATH       Image: Completed in the strength of the strength of the strengt of the strength of the strength of the strength of the | Was Completed:              | ● Yes ○ Skipped ○ N/A               |                        |                                         |          |                     |          |          |    |
| Procedures (3)       Completed       Quantity         Procedure       Completed       N/A       1         CHEMO PERIT INDWL PORT-CATH                                                                                                    | Submitted: N                | 10                                  |                        |                                         |          |                     |          |          |    |
| Procedure     Completed     Quantity       CHEMO PERIT INDWL PORT-CATH <ul> <li>Yes</li> <li>Skipped</li> <li>N/A</li> <li>1</li> <li>2003622</li> <li>Yes</li> <li>Skipped</li> <li>N/A</li> <li>1</li> <li>Invoiceables at This Visit (1)</li> <li>Subject stipend</li> <li>Description</li> <li>Details</li> <li>Quantity</li> <li>Documentation submitted?</li> <li>Amout \$65.000</li> <li>Notes (0)</li> <li>Add Note</li> <li>Action Data</li> <li>Note</li> <li>OK   Pancel</li> <li>Vancel</li> <li>Annotation Subject</li> <li>Amout \$65.000</li> <li>Subject stipend</li> <li>Subject stipend</li> <li>Su</li></ul>                                                                                                    | Procedures (3)              |                                     |                        |                                         |          |                     |          |          | _  |
| CHEMO PERIT INDWL PORT-CATH          ⓐ Yes ○ Skipped ○ N/A         1         1         1                                                                                                    | Procedure                   |                                     |                        |                                         | Comple   | eted                | Quantity |          |    |
| TRANSFUSION BLOOD/COMPONENT <ul> <li>Yes Skipped N/A</li> <li>Yes Skipped N/A</li> <li>Yes Skipped N/A</li> <li>Invoiceables at This Visit (1)</li> <li>Subject stipend</li> </ul> <ul> <li>Invoiceables at This Visit (1)</li> <li>Subject stipend</li> <li>Description</li> <li>Details</li> <li>Quantity</li> <li>Documentation submitted?</li> <li>Amout \$65.000</li> <li> <li>Notes (0)</li> <li>Add Note</li> <li>Action Data</li> <li>Notes</li> </li></ul> <ul> <li>OK Nancel</li> </ul> <ul> <li>Image: Subject State State Sta</li></ul>                                                                                                    | CHEMO PERIT INDWL POP       | RT-CATH                             | ۲                      | Yes ○ Skipped ○ N/A                     |          |                     | 1        |          |    |
| 2003622<br>Pres Skipped N/A 1<br>Invoiceables at This Visit (1)<br>Subject stipend<br>Description Details Quantity Documentation submitted? Amou Subject stipend Subject completed Visit 5 and is entitled to the stipend 1 \$65.000<br>↑ Notes (0)<br>Add Note<br>Action Data Note<br>OK Nancel                                                                                                    | TRANSFUSION BLOOD/COMPONENT |                                     |                        | ● Yes ○ Skipped ○ N/A                   |          |                     | 1        |          |    |
| Invoiceables at This Visit (1)<br>Subject stipend  Description Details Quantity Documentation submitted? Amou Subject stipend Subject completed Visit S and is entitled to the stipend 1 \$65.000  Notes Action Data Note OK Dancel                                                                                                    | 2003622                     | ۲                                   | ● Yes ○ Skipped ○ N/A  |                                         |          | 1                   |          |          |    |
| Subject stipend       Description       Details       Quantity       Documentation submitted?       Amou         Subject stipend       Subject completed Visit S and is entitled to the stipend       1       \$65.000         Notes (0)       Add Note       Action Data       Note         OK       Pancel       Vancel       Vancel                                                                                                    | - Invoiceables at This Vi   | sit (1)                             |                        |                                         |          |                     |          |          |    |
| Description     Details     Quantity     Documentation submitted?     Amou       Subject stipend     Subject completed Visit 5 and is entitled to the stipend     1     \$65.000       Notes (0)     Add Note       Action Data     Note       OK     Vancel                                                                                                    | Subject stipend             |                                     |                        |                                         |          |                     |          |          |    |
| Subject stipend       Subject completed Visit 5 and is entitled to the stipend       1       \$65.000         Notes (0)       Add Note       Action Data       Note         OK       Dancel       Completed Visit 5 and is entitled to the stipend       1                                                                                                    | Description                 | Deta                                | ails                   |                                         | Quantity | Documentation submi | itted?   | Amour    | nt |
| Notes (0) Add Note Action Data Note OK Vancel                                                                                                    | 🛛 🔀 Subject stipend         | Subject completed Visit 5 and is en | ititled to the stipend |                                         | 1        |                     |          | \$65.000 | 0  |
| Action Date Note                                                                                                    | The Notes (0)               |                                     |                        |                                         |          |                     |          |          |    |
| Action Date Note OK Vancel                                                                                                    | Add Note                    |                                     |                        |                                         |          |                     |          |          |    |
| OK   gancel                                                                                                    | Action Date Note            |                                     |                        |                                         |          |                     |          |          |    |
|                                                                                                    |                             |                                     |                        |                                         |          |                     |          |          |    |
|                                                                                                    |                             |                                     |                        |                                         |          |                     |          |          |    |

6. You will see the items you entered listed below the Invoiceable Items list.

| Assay of aldo | e It<br>lase | ems (3)<br>- test name change only) (MRI without contrast) (Phleb                              | otomy and lab handling Pre | gnancy Test Subject stipe | nd) (Taxi Ride) |                               |               |
|---------------|--------------|------------------------------------------------------------------------------------------------|----------------------------|---------------------------|-----------------|-------------------------------|---------------|
| Action        | ¢            | Description \$                                                                                 | Subject 🔶                  | Visit 4                   | ) Date          | Documentation<br>Outstanding? | Status 💠      |
| <u> 20 ×</u>  | -            | Supject stipend - Subject completed visit 2 and<br>should receive the stipend payment          | <u>5004</u>                | <u>Visit 2</u>            | 9/28/2021       |                               | Net Submitted |
| 20 🞽          |              | Taxi Ride - Subject was approved to take a taxi<br>to the office for this visit. ×2            | <u>5004</u>                | <u>Visit 1A</u>           | 9/29/2021       |                               | Not Submitted |
| <u>20 ×</u>   |              | MRI without contrast - Subject required<br>additional MRI which was approved by the<br>sponsor | <u>\$004</u>               | <u>Visit 2</u>            | 9/30/2021       |                               | Not Submitted |
|               |              | sponsor                                                                                        |                            |                           |                 |                               |               |

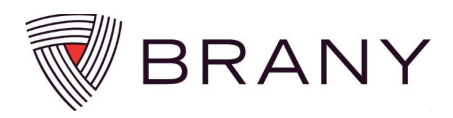

7. Once all enrollment data is entered **Click** – Submit Enrollment Data.

|                                         | Total Items Entered:                    | 6 Visits, 2 Invoiceable Items, 0 Milesto                     | nes, 0 Screen Failures Tota | Value of Items Entered: \$17,8 | 17.03     |                               |               |  |  |
|-----------------------------------------|-----------------------------------------|--------------------------------------------------------------|-----------------------------|--------------------------------|-----------|-------------------------------|---------------|--|--|
|                                         | Study-Site Status-                      |                                                              |                             |                                |           |                               |               |  |  |
| Actions                                 | Enter Visits                            |                                                              |                             |                                |           |                               |               |  |  |
| Add Note                                | 5                                       | Visit Date:                                                  | Visit:                      |                                |           |                               |               |  |  |
| Submit Enrollment Data<br>Add Subject   | Show Inactive Subjects                  | (4) (4) September 2021 (3) (3)                               | Subject: 5                  | 004                            |           |                               |               |  |  |
| Done                                    | 12345 GR 1/1/1968 _<br>S001 JN 1/1/1968 | S M T W T F S                                                | New Status:                 | Active 🗸                       |           |                               |               |  |  |
| Contacts                                | S002 ABD 1/1/1969<br>S003 PDN 5/3/1968  | 29 30 31 1 2 3 4                                             | Select visit date first     |                                |           |                               |               |  |  |
|                                         | S004                                    | 5 6 7 8 9 10 11                                              |                             |                                |           |                               |               |  |  |
| Finance Contact:<br>Ramnarine, Subhadra |                                         | 12 13 14 15 16 17 18                                         |                             |                                |           |                               |               |  |  |
| (516) 470-6927                          |                                         | 19 20 21 <b>22 23 24 25</b>                                  |                             |                                |           |                               |               |  |  |
|                                         |                                         | <b>26</b> 27 28 29 30 1 2                                    |                             |                                |           |                               |               |  |  |
|                                         |                                         | 3 4 5 6 7 8 9                                                |                             |                                |           |                               |               |  |  |
|                                         | · ·                                     |                                                              |                             |                                |           |                               |               |  |  |
|                                         |                                         |                                                              |                             |                                |           |                               |               |  |  |
|                                         | F Invoiceable Ltems (z)                 |                                                              |                             |                                |           |                               |               |  |  |
|                                         |                                         |                                                              |                             |                                |           |                               |               |  |  |
|                                         | Action ¢ Descript                       | ion                                                          | \$ Subject                  | ¢ Visit ¢                      | Date \$   | Documentation<br>Outstanding? | Status ¢      |  |  |
|                                         | Description Subject entitled            | <u>stipend - Subject completed Visit 5</u><br>to the stipend | and is S004                 | Visit 5                        | 9/22/2021 |                               | Not Submitted |  |  |
|                                         | 2 0 × Subject<br>entitled               | stipend - Subject completed visit 2<br>to the stipend        | and is S004                 | Visit 2                        | 9/24/2021 |                               | Not Submitted |  |  |